### <u>User Guide for Buddhist Dhamma Schools Final Certificate Examination- 2024</u> (2025) Application for Selection of Marking Examiners

- 1. If you have an Account, login to the System. Otherwise Register.
  - Url: "https://onlineexams.gov.lk/eic"
  - Login to the system using your NIC

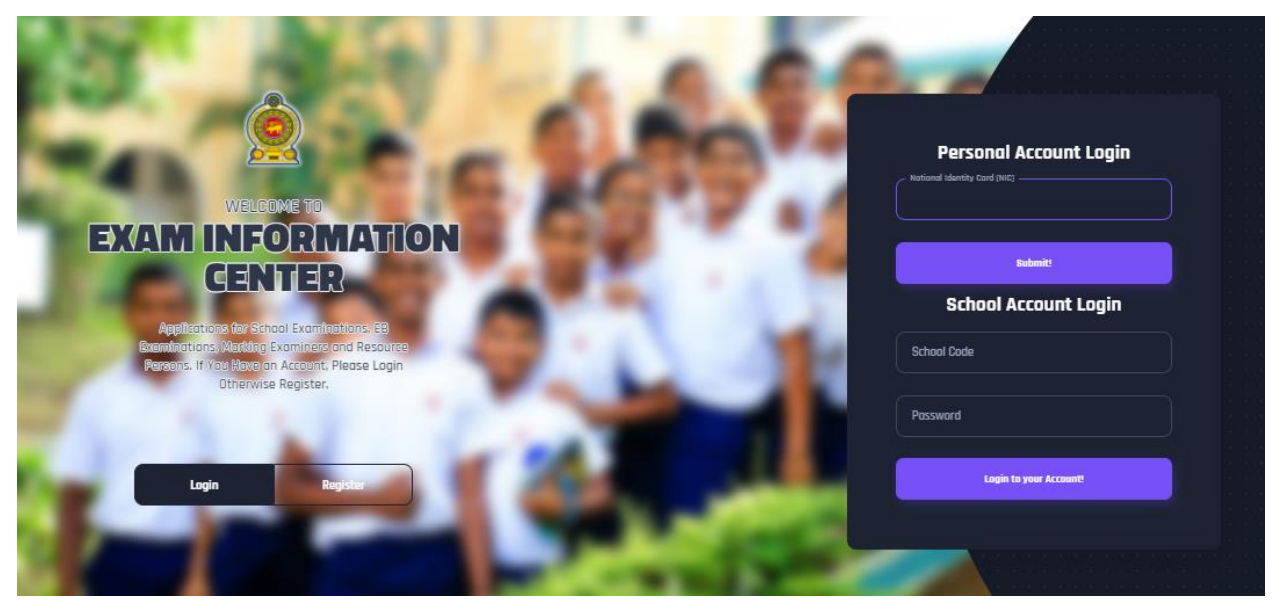

Figure 1

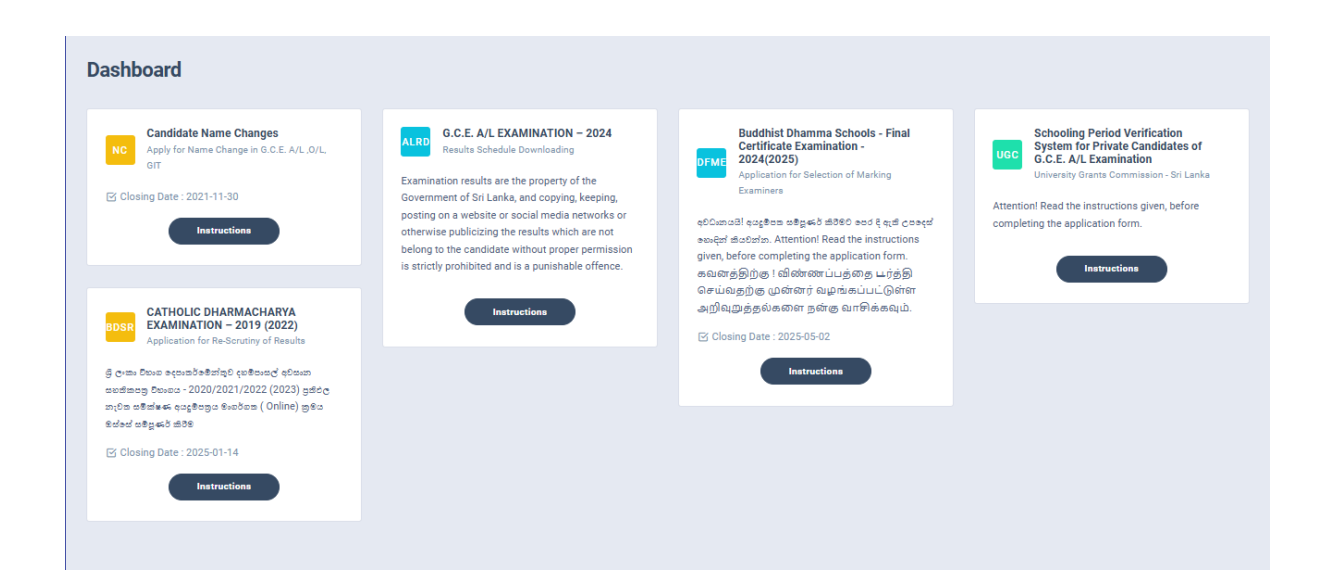

Figure 2

 Click on the "Instructions" button under the tile "Buddhist Dhamma Schools Final Certificate Examination -2024 (2025) -Application for Selection of Marking Examiners" on Dashboard

| DFME                                                              | Buddhist Dhamma Schools - Final<br>Certificate Examination -<br>2024(2025)<br>Application for Selection of Marking<br>Examiners                                                                                                    |       |      |
|-------------------------------------------------------------------|----------------------------------------------------------------------------------------------------|-------|------|
| മോലത്ത<br>മോംදത്<br>given, b<br>കഖങ്ങം<br>കെവങ്ങം<br>എനിഖ<br>എനിഖ | 8! கூஜிக்க கஜேசூர் கிரேச் சுபர் குன் கேஷன்<br>கம்சின். Attention! Read the instructions<br>efore completing the application form.<br>ந்திற்கு ! விண்ணப்பத்தை டர்த்தி<br>கற்கு முன்னர் வழங்கப்பட்டுள்ள<br>றக்கல்களை நன்கு வாசிக்கவும். |       |      |
| Clos                                                              | ing Date : 2025-05-02                                                                                                    |       |      |
| Figure 3                                                          |                                                                                                    | Clicl | c tł |

Read the instructions and watch the instructional video

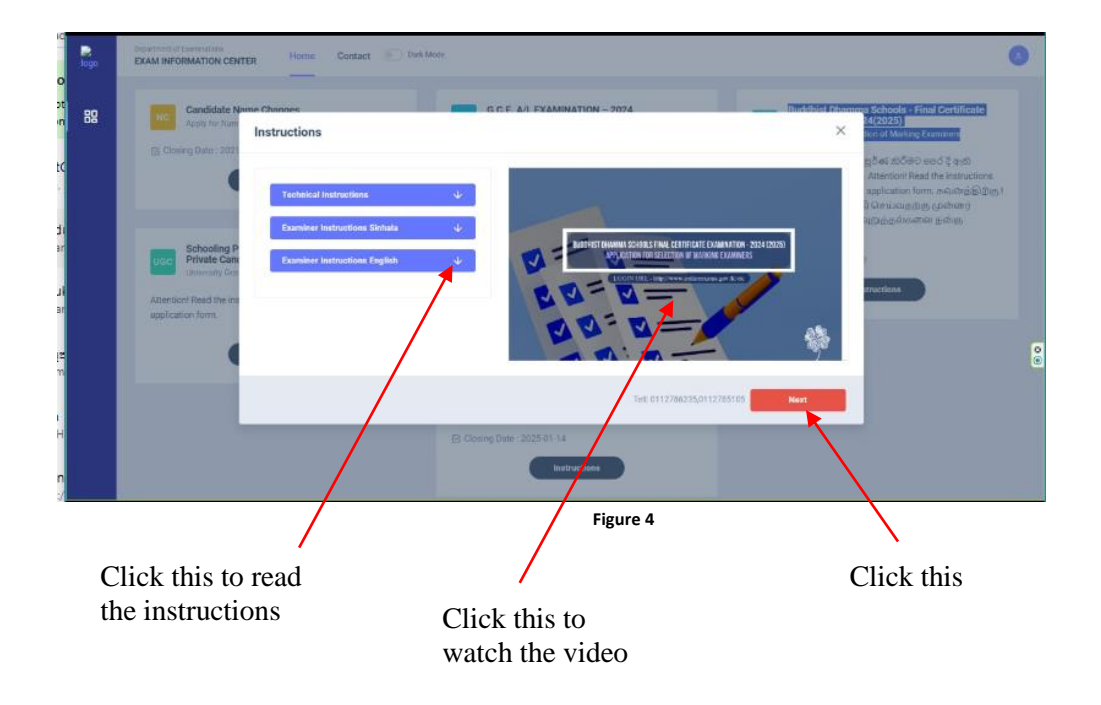

- 3. Follow the below steps to fill the application
  - 3.1 Fill STEP 1 Personal Information
    3.2 Fill STEP 2 Marking Preferences
    3.3 Fill STEP 3 Educational / Professional Qualifications
    3.4 Fill STEP 4 Professional Qualifications
    3.5 Fill STEP 5 Experience in Evaluation
    3.6 Fill STEP 6 Declaration(Submit)

#### **<u>3.1 STEP 1- Personal Information</u>**

- NIC number and mobile phone number are already displayed
- Fill other details
- Fill all the fields in the form

| 3.<br>STEP 3:                              | 4.<br>STEP 4:                                                                              | 5.                                                                                                    | 6.                                                                                                    |                                                                                                    |
|--------------------------------------------|--------------------------------------------------------------------------------------------|----------------------------------------------------------------------------------------------------|----------------------------------------------------------------------------------------------------|----------------------------------------------------------------------------------------------------|
|                                            |                                                                                            | STEP 5:                                                                                                    | STEP 6:                                                                                                    |                                                                                                    |
|                                            |                                                                                            |                                                                                                    |                                                                                                    |                                                                                                    |
| full*                                      |                                                                                            |                                                                                                    |                                                                                                    |                                                                                                    |
| anga Kumarage Nilanka Hasaranga Rathnayaka |                                                                                            |                                                                                                    |                                                                                                    |                                                                                                    |
| Date Of Birth *                            | Gender *                                                                                   |                                                                                                    | Email Address                                                                                                    |                                                                                                    |
| 12/01/1987                                 | Male                                                                                       | ×                                                                                                    | punsaralive@gmail.com                                                                                                    |                                                                                                    |
| Telephone (Residence)                      | Telephone (Office)                                                                         |                                                                                                    | Fax                                                                                                    |                                                                                                    |
| Eg:0112786200                              | Eg: 0112786200                                                                             |                                                                                                    | Eg: 0112786200                                                                                                    |                                                                                                    |
|                                            |                                                                                            | District (Private)*                                                                                                    |                                                                                                    |                                                                                                    |
|                                            |                                                                                            | Select a District                                                                                                    |                                                                                                    |                                                                                                    |
|                                            |                                                                                            | District (Official) *                                                                                                    |                                                                                                    |                                                                                                    |
|                                            |                                                                                            | Select a District                                                                                                    |                                                                                                    |                                                                                                    |
|                                            |                                                                                            |                                                                                                    |                                                                                                    |                                                                                                    |
|                                            | Ault* Dese Of Birth 1  Dese Of Birth 1  (12/01/1987 Telephone (Residence)  E.g.:0112785200 | Aul*  Large Konseys Nicks Fissererge Richneyske  Date Of Birch *  L2/D1/1967  Telephone (Residence)  Eg: 011276000  Eg: 011276000  Eg: 01127600  Eg: 01127600  Eg: 01127600  Eg: 01127600  Eg: 01127600  Eg: 01127600  Eg: 01127600  Eg: 01127600  Eg: 01127600  Eg: 0112760  Eg: 0112760  Eg: 0112760  Eg: 0112760  Eg: 0112760  Eg: 0112760  Eg: 0112760  Eg: 0112760  Eg: 0112760  Eg: 0112760  Eg: 0112760  Eg: 0112760  Eg: 0112760  Eg: 0112760  Eg: 0112760  Eg: 0112760  Eg: 0112760  Eg: 0112760  Eg: 011276  Eg: 011276  Eg: 011276 | full*           Integration National Interruption           Date Of Birth *         Gender *           12/01/1987         Male           Telephone (Residence)         Telephone (Office)           E_g= 01228000         E_g= 01228000           Setet a District         District (Private)*           Setet a District         District (Office)           Setet a District         District (Office) | Add*           Integrating Kantanga Rathayaka           Date Of Birth *         Geder *         Email Address           12/01/1987         Male |

Click Next

# <u>3.2 STEP 2 – Marking Preferences</u>

a) Marking Preferences

| · · · · · ·                                                                                                    |                                                                                                    |                                                           |                              |                                |
|----------------------------------------------------------------------------------------------------|----------------------------------------------------------------------------------------------------|-----------------------------------------------------------|------------------------------|--------------------------------|
| iplied Subject I*                                                                                                    | Center Name*                                                                                                    |                                                           | Distance to the center (Km)* |                                |
| Select the Subject ++ ··································                                                                                                    | Salect the Center Name                                                                                                    | ~                                                         | Enter Distance to the center |                                |
|                                                                                                    | Center Name*                                                                                                    |                                                           | Distance to the center (Km)* | _                              |
|                                                                                                    | Select the Center Name ++                                                                                                    | ~                                                         | Enter Distance to the center |                                |
|                                                                                                    | Center Name*                                                                                                    |                                                           | Distance to the center (Km)* |                                |
|                                                                                                    | Select the Center Name ++                                                                                                    | ~                                                         | Enter Distance to the center |                                |
| Applied Subject II:                                                                                                    | Center Name                                                                                                    |                                                           | Distance to the center (Km)  |                                |
| Select the Subject ++                                                                                                    | Select the Center Name ++                                                                                                    | ~                                                         | Enter Distance to the center |                                |
|                                                                                                    | Center Name*                                                                                                    |                                                           | Distance to the center (Km)* |                                |
|                                                                                                    | Select the Center Neme >>                                                                                                    | ~                                                         | Enter Distance to the center |                                |
|                                                                                                    | Center Name*                                                                                                    |                                                           | Distance to the center (Km)* |                                |
|                                                                                                    |                                                                                                    |                                                           |                              |                                |
| Minimum distance from residence place or work place to the evaluation center is mandatory.                                                                                                    | Select the Center Name >>                                                                                                    | v                                                         | Enter Distance to the center |                                |
| *Minimum mitigeness from residence places or work places to the valuation server's manifestory.<br>Tradinality as the same of metabolistic servers that the contraction planets schwards to be served<br>spotter for such services with the directed to the serverse server.<br>*Based with the find and associational direct with all the processed to the Department of Exerci-                                                                                                    | Seatch Containing >>                                                                                                    | ow. (Please note that the                                 | Entre channes to the senter  | be established and the axamine |
| Antimum making from readence place or work place to the evolution certer's mendatory<br>Following with the example of evolution centers that the evolution panels actuationable to be calculated<br>for a sum centers will be characterized to be example constant.)<br>*Bases tasks had be finded and accommodation will not be provided to the Department of Teams<br>farmers AT, such is discontent to the those or a Phone a                                                                                                    | Beachtre Cartaintene >                                                                                                    | v                                                         | Enter Colonica to the same   | be established and the examine |
| <u>Monour determ</u> from readers pass or not pass to the vestuation server a mentatory.<br>Noticely as the sense of evaluation centers that the constanting panels absolute to be unlast<br>specie for such centers will be determined to the neuronal center.)<br><u>Presentation that have and examination of the the species to the determined of Gaussi<br/>serves it / second to present with the determined of the second<br/>Name of the hardbollow serves in / second or a Physica<br/>Name of the hardbollow serves in / second to present</u>                                                                                                    | Relet the Cartanianes >><br>and for all adjusts of the exemination. Relevant numbers and the adjust numbers of the adjusts antibuled to be evaluated are mentioned bate<br>addition of the extensed evaluation earlier.<br>Nerve of the homology | <ul> <li>v</li> <li>core (Please note that the</li> </ul> | Einer Dollwards ihm andre    | be established and the examine |
| Mittingen dataset from realisms proces in our pairs of the variation server's manifestory<br>southing as the servers of invaluation servers and the constants and a shadow's to be exactly<br>prove the server servers with servers of the means control.<br>Please and the bit to foot and associated with the target of the target of the target<br>servers in a server server server of the servers of the servers<br>servers in a server server server of the servers of the servers<br>means the method in a divergence in a divergence in a servers of<br>means the method of the servers of the server's server's the<br>Please the method of the servers of the server's server's the<br>Please the method of the servers of the server's server's the server's server's server | Sectors Cartanianes >                                                                                                    | ow. (Please note that the                                 | Enter Dahman to the enter    | be established and the examine |

Figure 6

### **<u>3.3 STEP 3 – Educational and Professional Qualifications</u>**

If this section is incomplete, your application will be rejected. Use short forms such as BSc, BA, UCSC etc.

• If you are a **Degree holder**;

Fill the relevant "Degree Details"

- If you are a **Trainee**; Fill the relevant "Training Course Details"
- If you have any **other course follwed**; Fill the relevant "Other course Details"

| æ. | Training | relevant | to | the | subje | ct ap | plied |  |
|----|----------|----------|----|-----|-------|-------|-------|--|
|----|----------|----------|----|-----|-------|-------|-------|--|

| Name of the course                                                                                                    | Year Completed |
|----------------------------------------------------------------------------------------------------|----------------|
| Bsc in Agriscience                                                                                                    | 2008           |
| Name of the University/ Institution                                                                                                    | <br>           |
| University of Colombo                                                                                                    |                |
| Subjects Passed (* Mandatory to mention the subjects)                                                                                                    |                |
| Agricultural Science<br>Agricultural Process Management                                                                                                    |                |
| + Degree relevant to the subject applied                                                                                                    | 2              |
| + Postgraduate Qualifications                                                                                                    |                |
| State in brief, if you have participated in National Level activities related to the subject.                                                                                                    |                |
| - Control test of peptier test books/relatives instruction manuals / nm s, rhotype questions, transation reports on poincation of subject related books .<br>In or participated in anything state as "None"<br>(Attach Relevant Letters) |                |
|                                                                                                    |                |
|                                                                                                    |                |
|                                                                                                    |                |

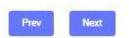

Figure 07

# 3.4 STEP 4 – Professional Qualifications

| aming! If this section is incomplete, your application will be rejected.                                                                                                    |                                                       |
|----------------------------------------------------------------------------------------------------|-------------------------------------------------------|
| se shortened rorms here/ use short forms as much as possible e.g. Bi), bac, UCSC, etc<br>ttach a certified copy of the academic transpriot of the Deoree/ Diploma relevant to the subject applied. (Compulsory for new applicants and for | policants who had not attended for marking last year) |
|                                                                                                    |                                                       |
|                                                                                                    |                                                       |
| Details of the Degree                                                                                                    | 2                                                     |
| Details of the Trainings                                                                                                    |                                                       |
| Other Course Followed                                                                                                    | د <u>.</u>                                            |
| Course Name                                                                                                    | From To                                               |
|                                                                                                    | 2014 2018                                             |
| Name of the University/ Institution                                                                                                    |                                                       |
| University of Kelaniya                                                                                                    |                                                       |
| Class Obtained (if any)                                                                                                    | Medium                                                |
| Select Class Obtained >> 🗸 🗸 🗸 🗸 🗸 🗸 🗸                                                                                                    | Select >> V                                           |
| Subjects Passed ( Compulsory)                                                                                                    |                                                       |
|                                                                                                    |                                                       |
|                                                                                                    |                                                       |
|                                                                                                    |                                                       |
|                                                                                                    |                                                       |

Prev Next

Figure 08

# <u>3.5 STEP 5 – Experience in Evaluation</u>

#### Experience as an Assistant Examiner

• Fill the details of your experience as an Assistant Examiner

#### Experience as an Additional Chief Examiner

• Fill the details of your experience as an Additional Chief Examiner

| EP 1                                     | 2.<br>STEP 2:                                          | 3.<br>STEP 3:                           | 4.<br>STEP 4: | 5.<br>STEP 5: | 6.<br>Step 6 |    |
|------------------------------------------|--------------------------------------------------------|-----------------------------------------|---------------|---------------|--------------|----|
| rofessional                              | Qualifications                                         |                                         |               |               |              |    |
| Experience in E                          | Evaluation Activities                                  |                                         |               |               |              | ^  |
| Total period en                          | gaged in evaluation of answer s                        | cripts in this examination              |               |               |              | ¥) |
| Whether you or a r<br>examination in yee | member of your family or any of you<br>ar 2024(2025)74 | r resident or a relative appeared for t | nis Select >> | 9             |              |    |
|                                          | Bloom Balanda and a                                    |                                         |               |               |              |    |

Figure 09

#### Other Information

• Select "YES" or "NO" whether "any of your family members or a resident in your house expect to sit Examination in 2024 (2025)"

| Whether you or a member of your family or any of your resident or a relative appeared for this examination in year 2024(2025)?* | Select >> v |
|----------------------------------------------------------------------------------------------------|-------------|
| If so, name of the Dhamma School appeared in                                                                                    |             |
| Prev Next                                                                                                    |             |
| Figure 10                                                                                                    |             |

- Select "YES" or "NO" whether "any disciplinary inquiry against you in progress"
- Select "YES" or "NO" whether "you are debarred from examination duties"

| 200707              | 2.                                      | 3.                                        | 4.         | 5.      | 6.  |
|---------------------|-----------------------------------------|-------------------------------------------|------------|---------|-----|
| EP 1:               | STEP 2:                                 | STEP 3:                                   | STEP 4:    | STEP 5: | STE |
| io ainlin any A     | ations / Investigations                 |                                           |            |         |     |
| isciplinary A       | ctions/ investigations                  |                                           |            |         |     |
| we you been undergo | ing/ undergone any disciplinary actions | / investigation at the Department of Exar | mination?* |         |     |
|                     |                                         | 1                                         |            |         |     |
| No                  | ~                                       |                                           |            |         |     |
| MI CLASSING AND     |                                         | 40                                        |            |         |     |
| res, give details   |                                         |                                           |            |         |     |
|                     |                                         | ũ                                         |            |         |     |
|                     |                                         |                                           |            |         |     |
|                     |                                         |                                           |            |         |     |
|                     |                                         | ~                                         |            |         |     |
|                     |                                         |                                           |            |         |     |
|                     |                                         | //                                        |            |         |     |
|                     |                                         |                                           |            |         |     |
|                     |                                         |                                           |            |         |     |
| Prev Next           |                                         |                                           |            |         |     |
| Prev Next           |                                         |                                           |            |         |     |

# **<u>3.6</u>** Submit – Declaration

After completing all the details read the declaration and click on "Submit" button

| கவனத்திற்கு /<br>Attention Read th       | e மீடிகல் மீலே வல் நேரி முலையில்<br>விளியாம் பத்தை பூர்த்தி கொப்வ<br>e given instructions, before completing th | Babaton.<br>தற்கு மன்னர் வழங்கப்பட்டுள்ள<br>re application form                         | அறிவறுத்தல்களை தன்கை வாலி                | க்கவும்.                                  |                                               |
|------------------------------------------|----------------------------------------------------------------------------------------------------|-----------------------------------------------------------------------------------------|------------------------------------------|-------------------------------------------|-----------------------------------------------|
| - P 1                                    | 2.<br>X169.2                                                                                                    | 3.<br>XTEP 3                                                                            | 4.<br>81664                              | 5.<br>XIEF 5                              | 0.<br>STPP 0                                  |
| eclaration                               |                                                                                                    |                                                                                         |                                          |                                           |                                               |
| aration                                  |                                                                                                    |                                                                                         |                                          |                                           |                                               |
|                                          |                                                                                                    | d courset and that I have not dehaving for                                              | om examination duties. If I appointed as | a Marking Examiner, I agree to follow ins | tructions of Commissioner General of Examinat |
| do hereby declare<br>hat regard. Further | that the foregoing information is true an<br>, I certify that I have not submitted more t                       | han one application for evaluation in this                                              | examination.                             | a 2 8                                     |                                               |
| do hereby declare<br>hat regard. Further | that the foregoing information is true an<br>I certify that I have not submitted more t                         | a concert and that indive not departed in<br>han one application for evaluation in this | examination:                             |                                           |                                               |

4. If you want to do any changes of your submitted application, click on "Reset the Examiner's Application" button

| ication Summary | niu- 6774001024<br>1                      |  |  |
|-----------------|-------------------------------------------|--|--|
| me              | WELLAPPILI ARACHCHIGE NANDANA DISSANAYAKA |  |  |
| с               | 877400182v                                |  |  |
| lome Address    | No 12, Kumarathunga Lane,                 |  |  |
| Office Address  | Ministry of Education, Pelawatta, Battar  |  |  |
|                 |                                           |  |  |
|                 | Figure 13                                 |  |  |

| Marking Exami                                   | ners application for Buddhist Dhamma Schools - Final Certificate Examination - | 87 Activity log | Download Examiner's Application |
|-------------------------------------------------|--------------------------------------------------------------------------------|-----------------|---------------------------------|
| NAME - Ashani Kahawandala<br>Application Summar | y<br>y                                                                         |                 |                                 |
| Name                                            | WELLAPPILI ARACHCHIGE NANDANA DISSANAYAKA                                      |                 |                                 |
| NIC                                             | 877400182v                                                                     |                 |                                 |
| Home Address                                    | No 12, Kumarathunga Lane,                                                      |                 |                                 |
| Office Address                                  | Ministry of Education, Pelawatta, Battar                                       |                 |                                 |
|                                                 | Reset the Exam Application                                                     |                 |                                 |

Figure 14

5. Get the printed format of your submitted application by clicking **"Download Examiner's Application"** button.

| Marking Exami<br>NAME - Ashani Kahawandala<br>Application Summar | ners application for Buddhist Dhamma Schools - Final Certificate Examination -<br>IINIC-877400182v<br>y | CF Activity log Download Examiner's Application |
|------------------------------------------------------------------|----------------------------------------------------------------------------------------------------|-------------------------------------------------|
| Name                                                             | WELLAPPILI ARACHCHIGE NANDANA DISSANAYAKA                                                               |                                                 |
| NIC                                                              | 877400182v                                                                                              |                                                 |
| Home Address                                                     | No 12, Kumarathunga Lane,                                                                               |                                                 |
| Office Address                                                   | Ministry of Education, Pelawatta, Battar                                                                |                                                 |
|                                                                  | Reset the Exam Application                                                                              |                                                 |
|                                                                  | Figure 15                                                                                               | Click this                                      |

| *Do not apply for evalu-<br>if a member of your fan<br>kin is appearing for t<br>nouire debarred from e | ation of answer scripts<br>nily, resident or next of<br>his examination or if<br>xamination duties. |                                                                                            | FOR OFFICE U             | SE<br>Kote                        |
|----------------------------------------------------------------------------------------------------|----------------------------------------------------------------------------------------------------|--------------------------------------------------------------------------------------------|--------------------------|-----------------------------------|
| *Fill and send this appl<br>Do not submit more the                                                      | ication before (DATE).<br>In one application.                                                       | [                                                                                          |                          |                                   |
| Marki                                                                                                   | Departm<br>ing Examiners Ap<br>Final Cer                                                            | rent of Examinations, Sri Lanka<br>aplication for Buddhist Dhami<br>tificate Examination - | ma Schools               |                                   |
| N.B. See instructions on t                                                                              | final page before comple                                                                            | ting subject and evaluation center. Incompl                                                | ete applications will be | e rejected.                       |
| Applied Subject                                                                                         |                                                                                                    | Center Name                                                                                | 1                        | Distance to<br>the Center<br>(Km) |
| 01. (I) 01. Life of Buddha                                                                              |                                                                                                    | Dharma Shasthrodhaya Piriven Vitu                                                          | raya, Piliyandala 35     |                                   |
| 974<br>-                                                                                                |                                                                                                    | Sri Nagarukkaramaya, Wewa Road,                                                            | Bonalesgamuara 21        |                                   |
| 25                                                                                                    |                                                                                                    | Sri Budhdhasingharama Purana Vih<br>Makuluwa, Galle                                        | araya, 50                |                                   |
| 02 (I) 02. Buddhism and Pall Language Practice                                                          |                                                                                                    | Srt Nagarjuna Pirtvena, Surigama, K                                                        | adawaths 30              |                                   |
|                                                                                                    |                                                                                                    | Sri Sangikaramaya, Demotogoda.                                                             | 20                       |                                   |
|                                                                                                    |                                                                                                    | Srinandaramaya, Panawala, Nittam                                                           | buwi 56                  |                                   |
| 22. Puli Name :                                                                                         | MS. WELLAPPILI A                                                                                    | RACHCHIGE NANDANA DISSANAYAKA                                                              |                          |                                   |
| 0. 0) Address                                                                                           |                                                                                                    |                                                                                            |                          |                                   |
| (a) Official :                                                                                          | MINISTRY OF EDUC                                                                                    | ATION, PELAWATTA, BATTAR                                                                   |                          |                                   |
| District :                                                                                              | COLOMBO                                                                                             |                                                                                            |                          |                                   |
| (b) Privata :                                                                                           | NO 12, KUMARATHUR                                                                                   | NGA LANE,                                                                                  |                          |                                   |
| District : RATNAPURA                                                                                    |                                                                                                    |                                                                                            |                          | -                                 |
| (ii) E-mail :                                                                                           | nandanachanaka593                                                                                   |                                                                                            |                          |                                   |
| (iii) Telephone No.                                                                                     |                                                                                                    |                                                                                            |                          |                                   |
| (a) Official :                                                                                          | 0112457485                                                                                          | (b) Residential : 01127                                                                    | 81452                    |                                   |
| (c) Fax :                                                                                               | 0112478522                                                                                          | (d) Mobile : 07138                                                                         | 46304                    |                                   |
| 04. Date of Birth :                                                                                     | 1987-12-01                                                                                          | Age as at<br>(2023-12-31) : 36Y-1                                                          | IM-00                    |                                   |
| 05. National Identity Card N                                                                            | to: 877400182v                                                                                      |                                                                                            |                          |                                   |
| 05. If serves in/ served in a                                                                           | Government Institutio                                                                               | in or a Pirivena                                                                           |                          |                                   |
| (a) Name & at                                                                                           | dress of the institution a                                                                          | erves in/ served in SHAILATHARARA                                                          | MA PIRIVENA              |                                   |
| (b) Post :-                                                                                             | TEACHER                                                                                             | 2000<br>                                                                                   |                          |                                   |
| (c) Service pe                                                                                          | riad in the post:                                                                                   | 3 Years 2 Months                                                                           |                          |                                   |
|                                                                                                    |                                                                                                    |                                                                                            |                          |                                   |

Figure 16

Send the hard copies of **relevant applications** to the Department of Examinations according to the given common instructions.

 For further details, contact;
 Institutional Examinations Evaluation Branch – 0112786235, 0112785105
 Email Address- examdept.evaluation@gmail.com

• For more technical support contact; Online Unit - 0113671568, 0113661122 Email Address- doeonlineexams@gmail.com